### ACTIVER UN COMPTE NICKEL LORSQUE LE CLIENT S'EST DÉJÀ PRÉ-INSCRIT EN LIGNE

### **AU CLIENT**

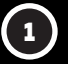

Le client s'est inscrit en ligne et a reçu un code d'activation à 5 chiffres par SMS.

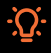

Attention que nous connaissons des difficultés d'émission de SMS chez les clients Lyca Mobile.

### **Ā VOUS**

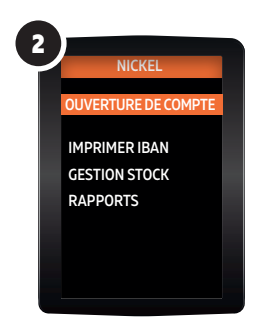

Dans le menu votre terminal Nickel, choisissez **"OUVERTURE COMPTE".** 

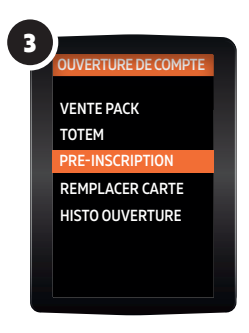

Cliquez ensuite sur "PRÉ-INSCRIPTION".

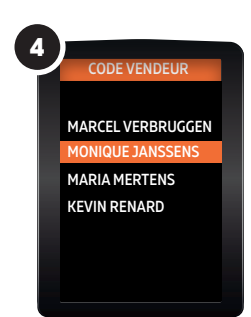

Choisissez votre nom dans la liste des vendeurs, entrez **votre code vendeur** et validez.

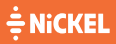

### ACTIVER UN COMPTE NICKEL LORSQUE LE CLIENT S'EST DÉJÀ PRÉ-INSCRIT EN LIGNE

### **À VOUS**

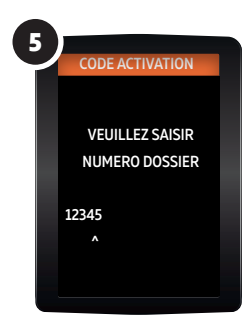

Saisissez sur votre terminal Nickel, le code d'activation à 5 chiffres que votre client a reçu par SMS.

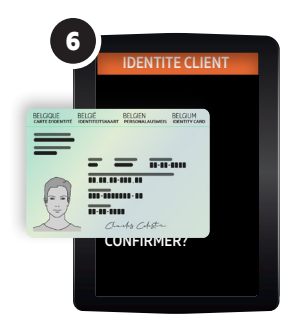

Vérifiez l'exactitude des informations affichées sur l'écran du terminal Nickel avec la pièce d'identité du client : **nom, prénom et date de naissance.** 

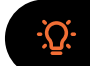

Assurez-vous que la personne en face de vous est la même que celle qui figure sur le document d'identité. N'oubliez pas qu'un seul compte peut être ouvert par client.

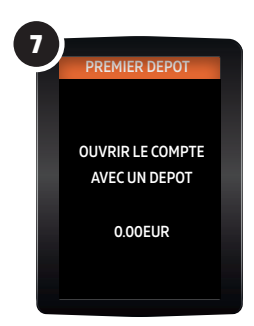

Le client peut maintenant effectuer un dépôt initial. S'il le fait, vous pouvez entrer le montant souhaité et valider. Si ce n'est pas le cas, vous pouvez valider immédiatement le montant de 0,00  $\in$ .

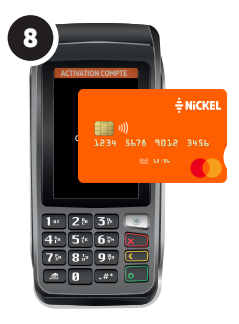

Saisissez manuellement le code de la carte sur le terminal. Ce code se trouve au dos de la carte Nickel. Donnez à votre client l'IBAN imprimé par le terminal et le client recevra son code PIN par SMS.

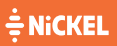

### ACTIVER UN COMPTE 🖆 **SUR LE TOTEM**

### **À VOUS**

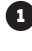

Prenez un pack Nickel dans votre stock.

2 Demandez 20 euro au client et donnez-lui un pack Nickel.

### **AU CLIENT**

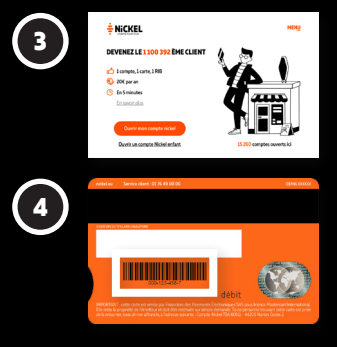

Le client se rend sur le totem Nickel et sélectionne "ouvrir mon compte Nickel".

Sur le premier écran, il saisit le code d'identification sous le code-barres au dos de la carte Nickel qu'il vient d'acheter et suit les étapes suivantes indiquées sur le totem.

Une fois cette opération terminée, le client retourne à la caisse pour activer son compte.

### **Ā VOUS**

5

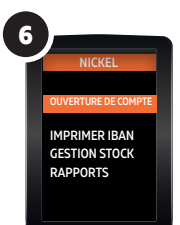

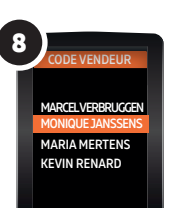

÷ NiCKEL

Dans le menu Nickel de votre terminal. sélectionnez **"OUVERTURE** COMPTE".

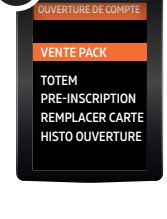

Sélectionnez ensuite "VENTE PACK".

Saisissez les 4 derniers chiffres sous le codebarres de la carte au dos du Pack et validez

Choisissez votre nom dans la liste des vendeurs. entrez votre code vendeur et validez

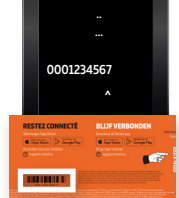

# ACTIVER UN COMPTE

### **À VOUS**

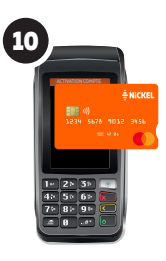

Saisissez manuellement le code figurant au dos de la carte sur le terminal Nickel.

11 CODE VENDEUR MARCEL VERBRUCGEN MONIQUE JANSSENS MARIA MERTENS KEVIN RENARD

Choisissez votre nom dans la liste des vendeurs, entrez **votre code vendeur** et validez.

Vérifiez l'exactitude des informations affichées sur l'écran du terminal Nickel avec la pièce d'identité du client : **nom**, **prénom et date de naissance.** 

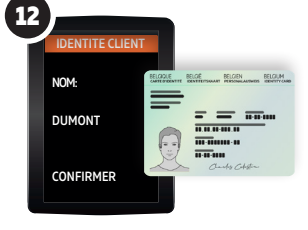

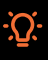

Assurez-vous que la personne en face de vous est la même que celle qui figure sur le document d'identité. N'oubliez pas qu'un seul compte peut être ouvert par client.

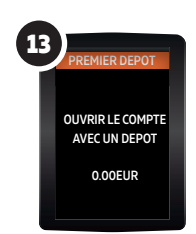

Le client peut maintenant effectuer un dépôt initial. S'il le fait, vous pouvez entrer le montant souhaité et valider.

Sinon, vous pouvez valider immédiatement le montant de 0,00 €..

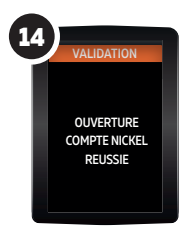

Validez l'ouverture du compte et imprimez le ticket. Remettez le ticket avec l'IBAN au client. Le client recevra le code PIN de sa carte par SMS.

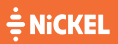

## RÉCEPTIONNER DES PACKS NICKEL

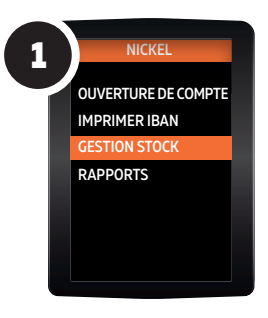

Dans le menu Nickel de votre terminal, choisissez "GESTION STOCK".

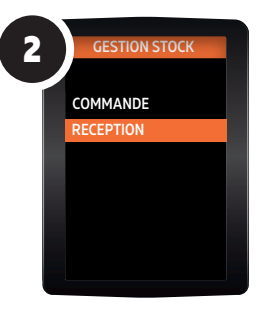

Choisissez "RECEPTION".

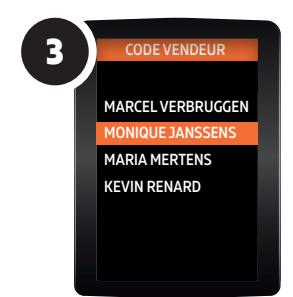

Choisissez votre nom dans la liste des vendeurs puis saisissez votre code vendeur et validez.

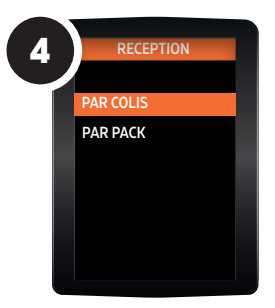

Choisissez "PAR COLIS".

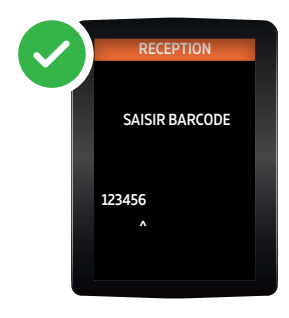

Saisissez les 6 derniers chiffres indiqués sur le feuillet mauve dans le colis.

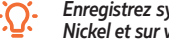

Enregistrez systématiquement la vente des packs Nickel sur votre terminal Nickel et sur votre caisse pour éviter toute erreur de stock et de facturation.

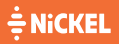

Une question? 02 891 29 70

# DÉPOSER DE L'ARGENT

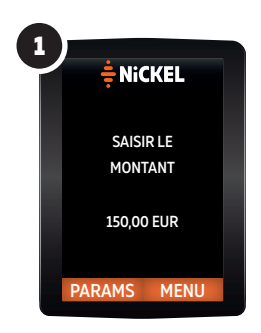

Sur l'écran d'accueil "MONTANT 0,00 EUR" saisissez le montant que votre client souhaite déposer puis validez.

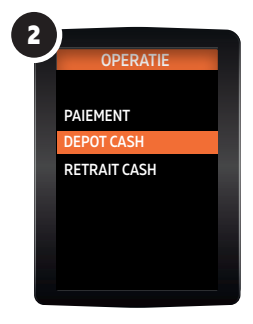

Sélectionnez "DEPOT".

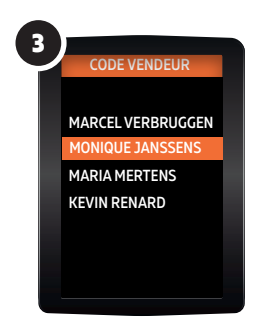

Choisissez votre nom dans la liste des vendeurs puis saisissez **votre code vendeur** et validez.

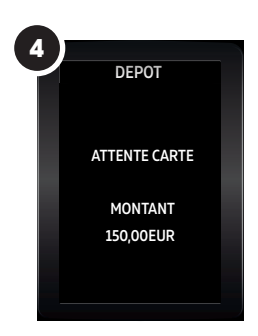

Insérez la carte Nickel du client dans le terminal Nickel puis faites-lui saisir son code secret à 4 chiffres.

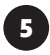

Encaissez le dépôt de votre client dans votre caisse, rendez-lui sa carte et remettez-lui le ticket de confirmation édité par le TPE Nickel.

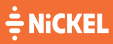

## RETIRER DE L'ARGENT

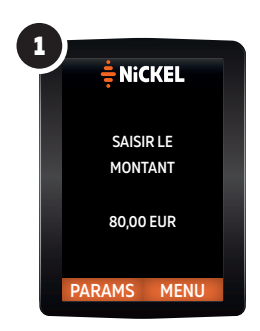

Sur l'écran d'accueil "MONTANT 0,00 EUR" saisissez le montant que votre client souhaite retirer puis validez.

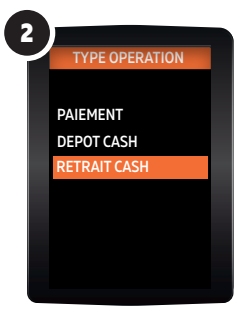

Sélectionnez "RETRAIT."

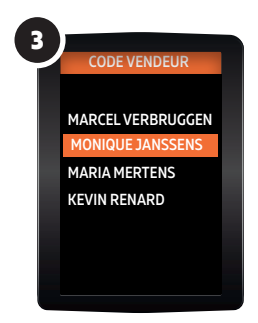

Choisissez votre nom dans la liste des vendeurs puis saisissez **votre code vendeur** et validez.

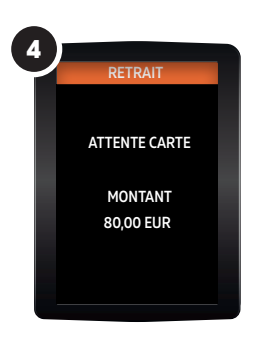

Insérez la carte Nickel du client dans le terminal Nickel, puis faites-lui saisir son code secret à 4 chiffres.

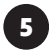

Rendez au client sa carte, puis remettez-lui les espèces demandées ainsi que le ticket de confirmation édité par le TPE Nickel.

### ÷ NiCKEL

# REMPLACER UNE CARTE

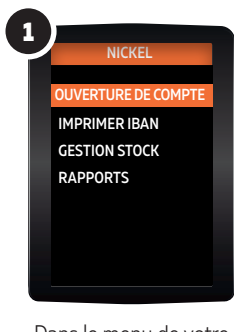

Dans le menu de votre terminal Nickel, choisissez **"OUVERTURE DE COMPTE."** 

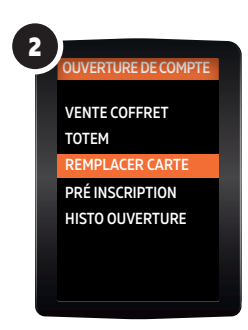

#### Choisissez ensuite "REMPLACER CARTE."

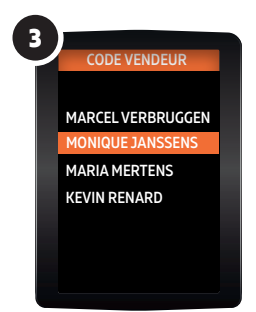

Choisissez votre nom dans la liste des vendeurs puis saisissez **votre code vendeur** et validez.

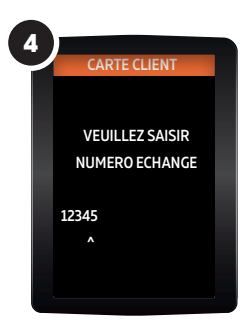

Saisissez sur votre terminal le code à 5 chiffres que votre client a reçu par SMS.

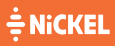